## カーナビF、Cシリーズ最新システムバージョンアップ手順

1. バージョンアップファイルをダウンロードして、解凍後、空きの USB メモリーに保存 します。

2. USB メモリーをカーナビに差し込んで自動的にバージョンアップが始めます。

自動的にバージョンアップが開始しない場合は手動でバージョンアップしてください。 手動バージョンアップ方法:

設定アプリ⇒システム⇒タブレット情報⇒ローカルアップグレード⇒始めるの順でタッチして、バージョンアップします。

※バージョンアップ中は電源をきらないでください。

※バージョンアップファイルのサイズが大きいため、外部ダウンロードサイトを使って おります。ダウンロード期限がありますので、ご注意ください。 不明点がありましたらお問い合わせページからご連絡お願い致します。